## Android Exchange Setup

NOTE: Different manufacturers (Samsung, HTC, LG, etc) may use a different method to access these settings. This guide is written using the stock Google Android OS (version 5.0).

| 1.) On the home screen, open the application drawer and find the icon for <b>Settings</b>                                                                                                    |                                                                                                    |
|----------------------------------------------------------------------------------------------------|----------------------------------------------------------------------------------------------------|
| 2.) From the Settings screen, scroll down to the Accounts heading and<br>tap Add Account, then Corporate or Exchange. On some versions of Android this<br>may be inside a menu option named Accounts or Accounts & Sync. | Image: Settings Image: Settings Image: Setting setting setti |
|                                                                                                    | Accounts                                                                                                    |
|                                                                                                    | 8 Google                                                                                                    |
|                                                                                                    | + Add account                                                                                                    |
|                                                                                                    | System                                                                                                    |
|                                                                                                    | O Date & time                                                                                                    |
|                                                                                                    | ★ Accessibility                                                                                                    |
|                                                                                                    | 🖶 Printing                                                                                                    |
|                                                                                                    | Safe modeloper options                                                                                                    |
|                                                                                                    |                                                                                                    |

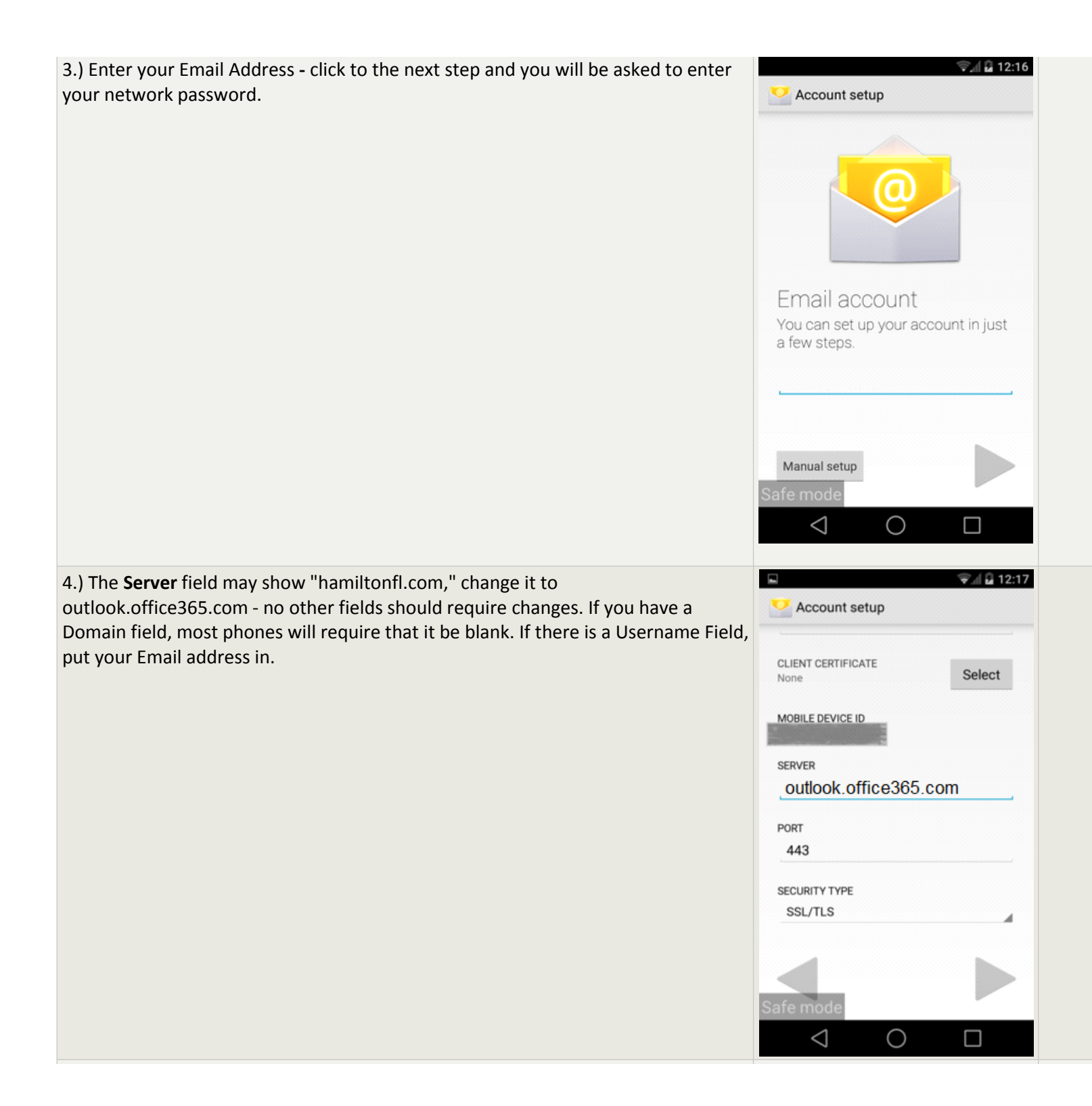

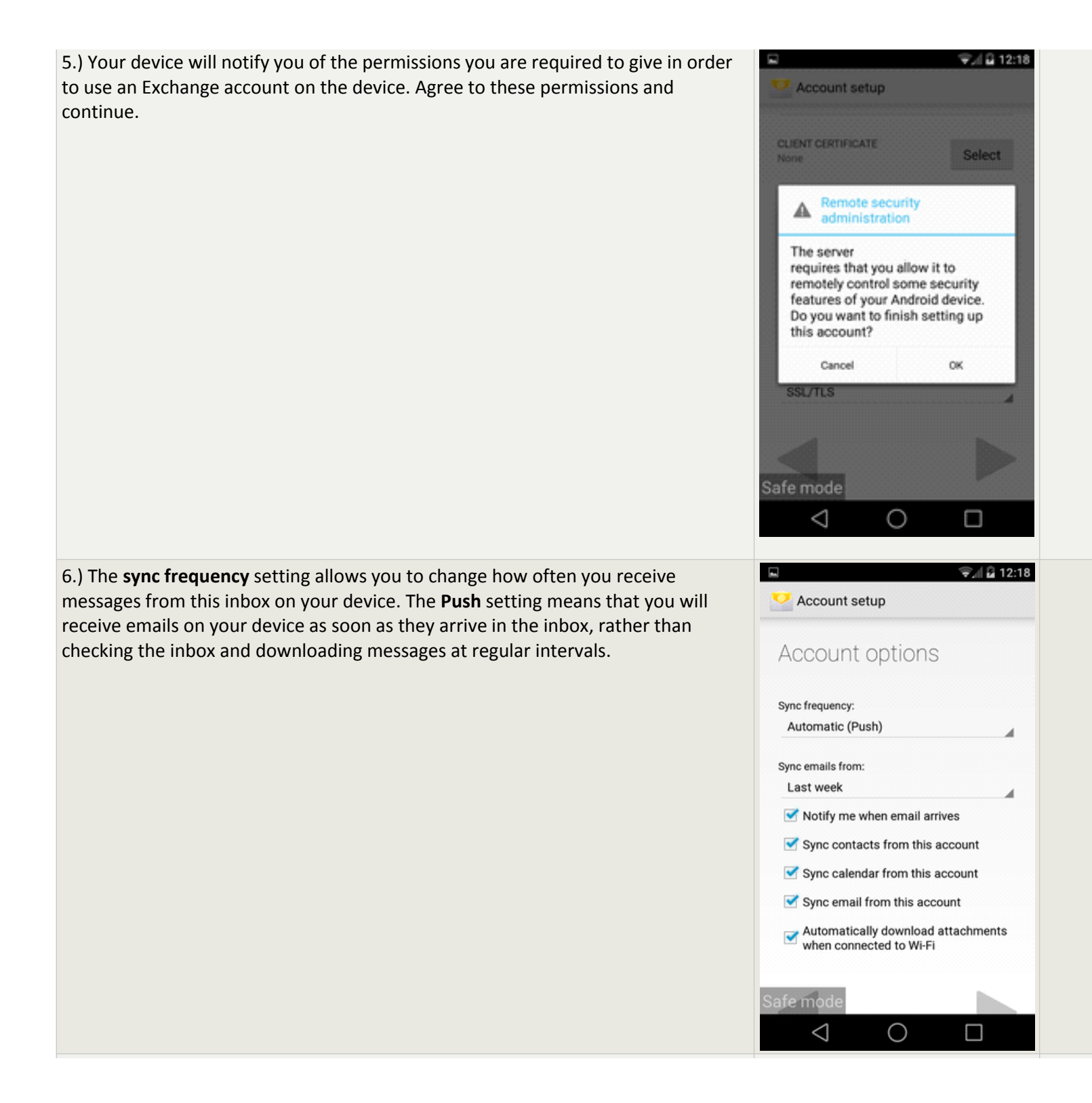

| <b>NOTE:</b> You may have to delete a previous Exchange or Google account to add a new one. You may do this by clicking the menu button on your device or the threedot menu button on the screen and selecting <b>remove account</b> . | ❤⊿l 🚔 12:08<br>← Sync sync now          |
|----------------------------------------------------------------------------------------------------|-----------------------------------------|
|                                                                                                    | mgallardo: Remove account<br>Corporate  |
|                                                                                                    | Calendar<br>Last synced 8/19/2014 11:47 |
|                                                                                                    | Contacts<br>Last synced 8/19/2014 11:46 |
|                                                                                                    | Email<br>Last synced 8/19/2014 12:07    |
|                                                                                                    |                                         |
|                                                                                                    |                                         |
|                                                                                                    | Safe mode                               |
|                                                                                                    |                                         |